# ASRock Game Blaster

ASRock Game Blaster is packed with the new earthshattering Creative Sound Core3D quad-core sound and voice processor. It is designed to deliver sound and voice with unbeatable quality and accurate 3D positional audio. It also boosts gaming performance, enables dual LAN with teaming function, and allows users to morph their voice into miscellaneous characters which is amusingly funny.

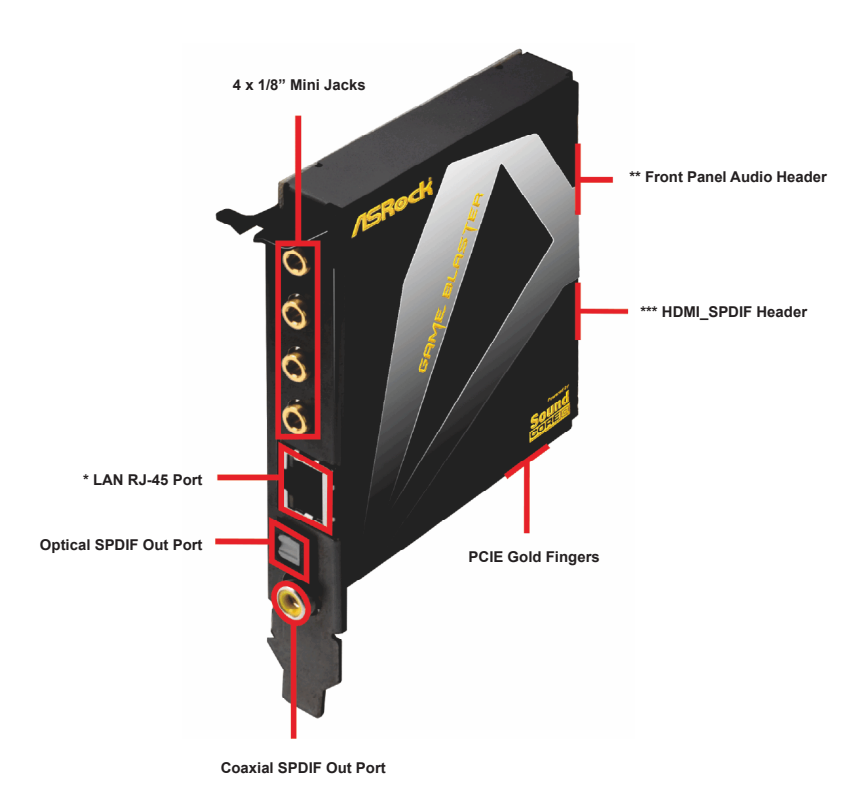

\* There are two LEDs next to the LAN port. Please refer to the table below for the LAN port LED indications.

| LAN Port LED Indications |               |           |                    | ACT/LINK | SPEED |
|--------------------------|---------------|-----------|--------------------|----------|-------|
| Activity/Link LED        |               | SPEED LED |                    | LED      | LED   |
| Status                   | Description   | Status    | Description        |          |       |
| Off                      | No Link       | Off       | 10Mbps connection  |          |       |
| Blinking                 | Data Activity | Green     | 100Mbps connection |          |       |
| On                       | Link          | Green     | 1Gbps connection   | LAN F    | Port  |

\*\* Front Panel Audio Header (9-pin F\_AUDIO1)

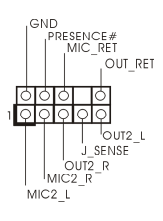

\*\*\* HDMI\_SPDIF Header (3-pin HDMI\_SPDIF1)

|           | DUN | ИМУ | / | G | ND |  |
|-----------|-----|-----|---|---|----|--|
| 1         | Ó   |     | ς | 2 | Q  |  |
| SPDIF OUT |     |     |   |   |    |  |

# 1 Specifications

| Platform        | - Size: 4.3-in x 3.0-in, 11.0 cm x 7.5 cm                                                                   |  |
|-----------------|----------------------------------------------------------------------------------------------------|--|
|                 | - Premium Gold Capacitor design (100% Japan-made high-                                                      |  |
|                 | quality Conductive Polymer Capacitors)                                                                      |  |
| Chipset         | - Creative Sound Core3D quad-core sound and voice                                                           |  |
|                 | processor                                                                                                   |  |
|                 | - Powerful 32-bit 200Mhz QUAD-Processor SIMD DSP                                                            |  |
|                 | - 102dB 24-bit DAC                                                                                          |  |
|                 | - 101dB 24-bit ADC                                                                                          |  |
| Output Features | - Supports Stereo / 2.1 Speakers / 5.1 Surround / 7.1                                                       |  |
|                 | Surround-EX / Headphones                                                                                    |  |
|                 | - Front Panel Headphone Out with built-in amplifier                                                         |  |
|                 | (shared with jack 4)                                                                                        |  |
|                 | - Coaxial SPDIF Out Port                                                                                    |  |
|                 | - Optical SPDIF Out Port                                                                                    |  |
| Input Features  | - Line in / Microphone in shared with 1/8" mini jack (jack 3)                                               |  |
|                 | - Front Panel Microphone In                                                                                 |  |
| Audio           | - Supports THX TruStudio <sup>™</sup> PRO                                                                   |  |
|                 | - Supports CrystalVoice                                                                                     |  |
|                 | - Supports EAX1.0 to EAX5.0                                                                                 |  |
|                 | - Supports Full Blu-ray Profile 2.0 Audio Decoder                                                           |  |
|                 | - Supports Blu-ray Audio                                                                                    |  |
|                 | - Supports AES-128 Encryption/Decryption Engine                                                             |  |
| LAN             | - Broadcom BCM57781                                                                                         |  |
|                 | - PCIE x1 Gigabit LAN 10/100/1000 Mb/s                                                                      |  |
|                 | - Supports Wake-On-LAN                                                                                      |  |
|                 | - Supports Energy Efficient Ethernet 802.3az                                                                |  |
|                 | - Supports Dual LAN with Teaming function (for motherboards                                                 |  |
|                 | with Broadcom LAN)                                                                                          |  |
|                 | - Supports PXE                                                                                              |  |
| Rear Panel I/O  | I/O Panel                                                                                                   |  |
|                 | - 1 x Coaxial SPDIF Out Port                                                                                |  |
|                 | - 1 x Optical SPDIF Out Port                                                                                |  |
|                 | - 1 x RJ-45 LAN Port with LED (ACT/LINK LED and SPEED                                                       |  |
|                 | LED)                                                                                                    |  |
|                 | - 4 x 1/8" mini jacks                                                                                       |  |
| Connector       | - 1 x HDMI_SPDIF header                                                                                     |  |
|                 | - 1 x Front panel audio connector                                                                           |  |
| os              | - Microsoft <sup>®</sup> Windows <sup>®</sup> 7 / 7 64-bit / Vista <sup>™</sup> / Vista <sup>™</sup> 64-bit |  |
|                 | compliant                                                                                                   |  |

# 2 ASRock Game Blaster Installation Guide

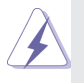

ASRock Game Blaster is a proprietary card instead of a standard PCI-E x1 card. Thus, it is only supported by some of ASRock's motherboards. Please refer to ASRock's website for the motherboard support list.

- Step 1. Insert the ASRock Game Blaster into the designated PCIE slot on your motherboard. Please refer to the "Expansion Slots" section of your motherboard's user manual or guick installation guide for information of which PCIE slot to insert the ASRock Game Blaster.
- In order to avoid mechanical conflict, please fasten your VGA cards and Step 2. ASRock Game Blaster to the chassis with screws.

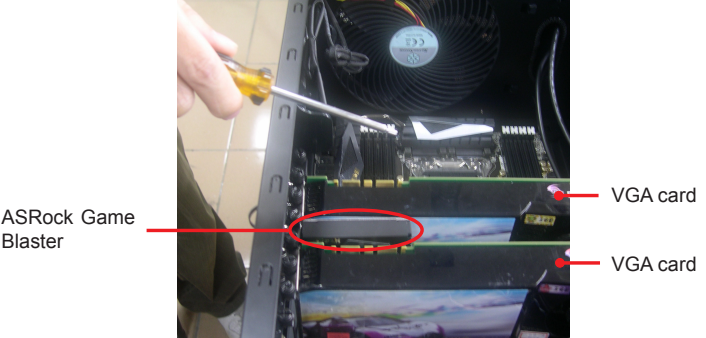

Follow the step by step driver setup directions. Please make sure to use Step 3. Windows<sup>®</sup> Vista<sup>™</sup> 32-bit / 64-bit or Windows<sup>®</sup> 7 32-bit / 64-bit.

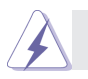

Blaster

ASRock Game Blaster is not supported under Windows<sup>®</sup> XP / XP 64-bit.

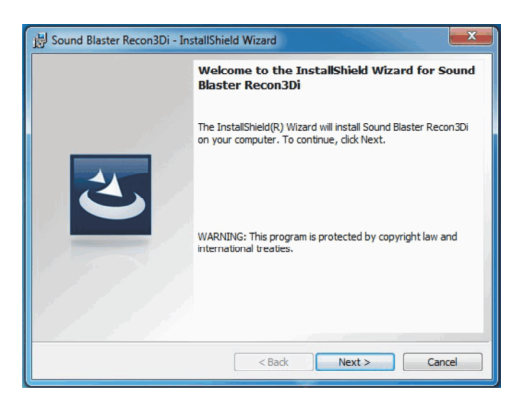

Step3. Restart your computer for ASRock Game Blaster to take effect.

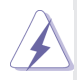

Some VGA cards violate the PCI-E spec and may result in mechanical conflict with ASRock Game Blaster. In this case, we suggest you to follow the steps below to uninstall the chassis of the ASRock Game Blaster to fix the conflict.

Step 1. Unscrew the four screws which hold the chassis and ASRock Game Blaster together.

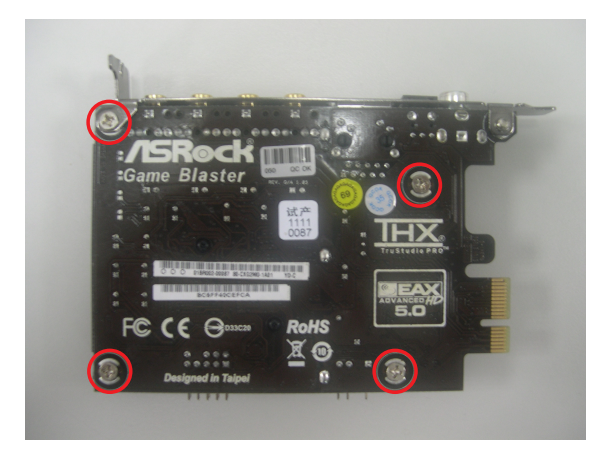

Step 2. Remove the chassis of the ASRock Game Blaster.

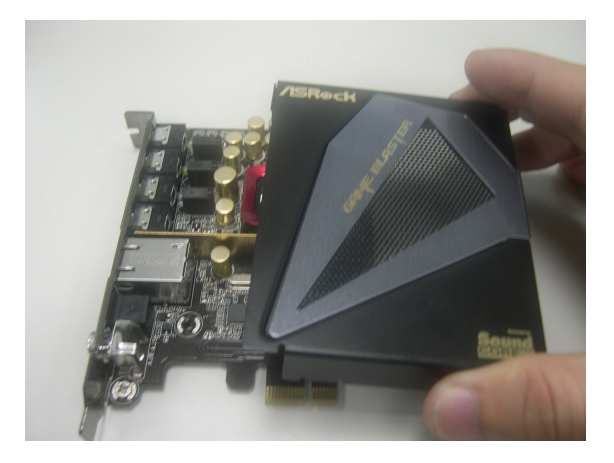

Step 3. Refasten the screw on the upper left corner and secure it with the screw nut which is bundled with ASRock Game Blaster.

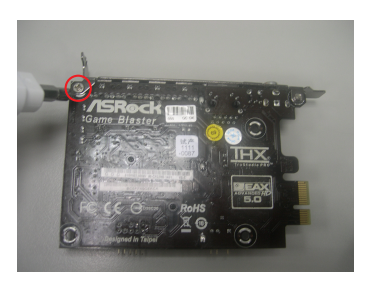

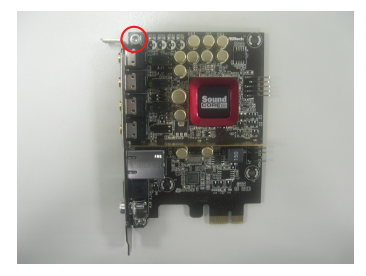

# 3 ASRock Game Blaster Configuration

This section explains how to configure your ASRock Game Blaster.

# 3.1 THX TRUSTUDIO PRO

| Sound<br>BLASTER    |                                 | • • •     |
|---------------------|---------------------------------|-----------|
| TRUSTUDIO           |                                 |           |
| THX TRUSTUDIO PRO   |                                 |           |
| CRYSTALVOICE        |                                 |           |
| SPEAKERS/HEADPHONES |                                 |           |
| MIXER               |                                 |           |
| EQUALIZER           |                                 |           |
| JACK SETUP          | THX TruStudio Pro               |           |
| ADVANCED FEATURES   | Surround                        | <u>\$</u> |
|                     | <ul> <li>Crystalizer</li> </ul> | •         |
|                     |                                 |           |
| Sound               |                                 |           |
| DLASTER             | Smart Volume                    |           |
| Seustom>            | Dialog Plus                     |           |

### THX TruStudio Pro

Click the power button on the left to activate or deactivate.

#### Surround

Control the level of audio immersion in music, movies and games.

#### Crystalizer

Enhance music and movies to make them sound livelier.

#### Bass

Control the desired level of bass.

### **Crossover Frequency**

Redirect all frequencies below this value to the optimal speaker for better bass response.

#### Smart Volume

Adjust the loudness of your audio playback automatically to minimize sudden volume changes.

#### **Dialog Plus**

Enhance the voices in movies for clearer dialog.

# 3.2 CRYSTALVOICE

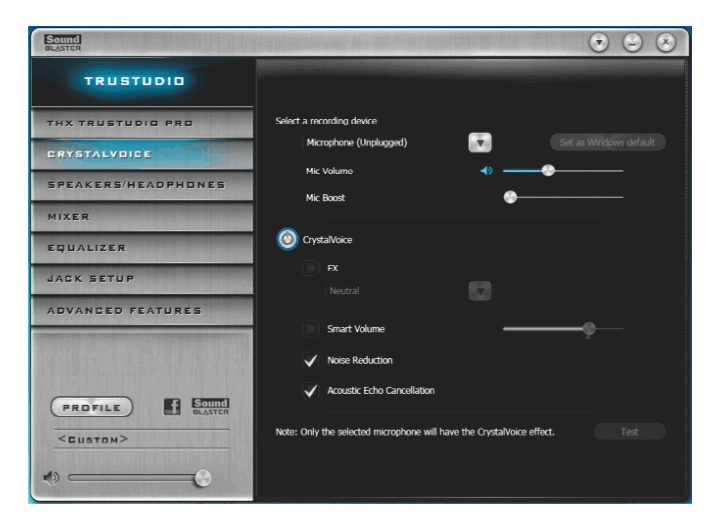

#### Select a recording device

#### **Mic Volume**

Control the level of mic volume.

### Mic Boost

Control the level of mic boost.

#### CrystalVoice

Click the power button on the left to activate or deactivate.

#### FX

Morph your voice into different characters and accents.

#### Smart Volume

Be heard clearly without having to shout or whisper.

#### **Noise Reduction**

Eliminate unwanted background noise in your conversation.

#### **Acoustic Echo Cancellation**

Eliminate echoes that interfere with your conversation.

# 3.3 SPEAKERS/HEADPHONES

| Sound<br>BLASTER    | A REAL PROPERTY OF LAND AND A REAL PROPERTY OF | • • •   |
|---------------------|------------------------------------------------|---------|
| TRUSTUDIO           |                                                |         |
| THX TRUSTUDIO PRO   | Speakers / Headphones Configuration            |         |
| CRYSTALVOICE        | 5.1 Surround                                   |         |
| SPEAKERS/HEADPHONES | Optional Speakers:                             |         |
| MIXER               | Subwoofer                                      | rilin 🔪 |
| EQUALIZER           | 🖌 Rear pair                                    |         |
| JACK SETUP          | Full-Range Speakers:                           |         |
| ADVANCED FEATURES   | Front left and right                           | Tet     |
|                     |                                                |         |
| Sound               | Bass Management                                |         |
| BLASTER             | Bass Redirection                               | -@      |
| CUSTOM>             |                                                |         |
| ی 💷 🕲               |                                                |         |

#### Speakers / Headphones Configuration

Select the device connected.

#### **Optional Speakers:**

#### Center

Enable or disable center speaker.

#### Subwoofer

Enable or disable subwoofer.

## Rear pair

Enable or disable rear pair speakers.

#### Full-Range Speakers:

Select full-range speakers.

#### Front left and right

Surround speakers

#### **Bass Management**

#### **Bass Redirection**

Enable or disable bass redirection.

#### Subwoofer Gain

Enable or disable subwoofer gain.

#### **Crossover Frequency**

Redirect all frequencies below this value to the optimal speaker for better bass response.

If there are both speakers and front headphones connected, please select the device you desire to use as audio output.

# 3.4 MIXER

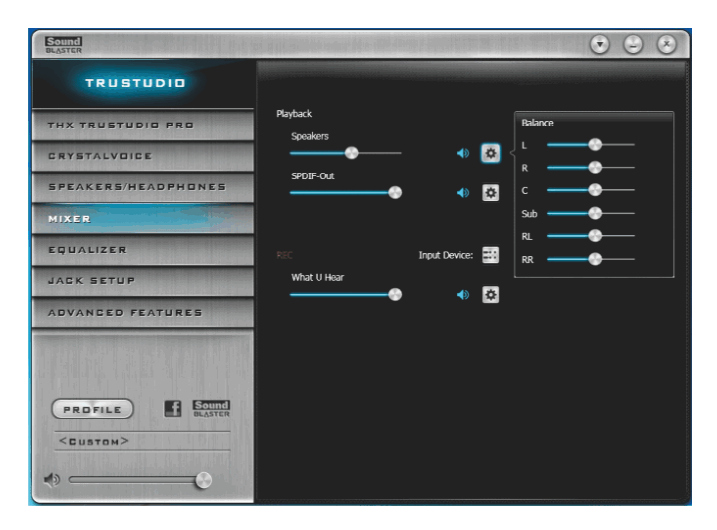

#### Playback

#### Speakers

Control the level of speakers playback.

### SPDIF-Out

Control the level of SPDIF-Out playback.

### Balance

Control the level of various speaker's balance.

### REC

### Input Device

Select input device.

### What U Hear

Control the level of playback redirect.

# 3.5 EQUALIZER

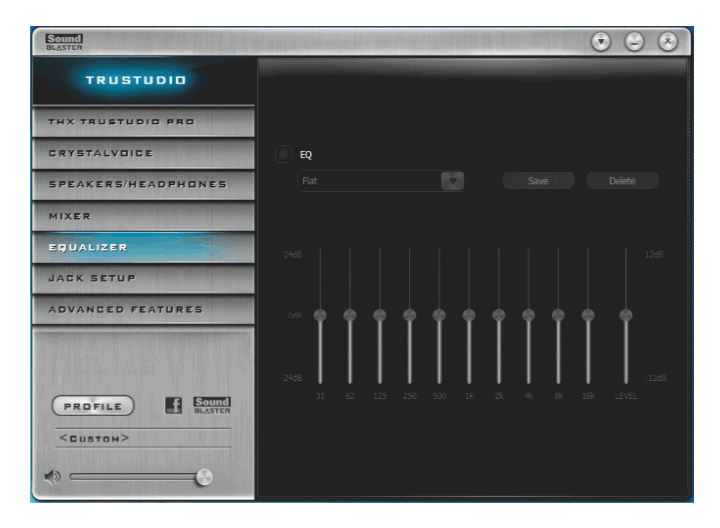

### EQ

Choose from Flat, Acoustic, Classical, Country, Dance, Jazz, New Age, Pop, Rock and Vocal.

# 3.6 JACK SETUP

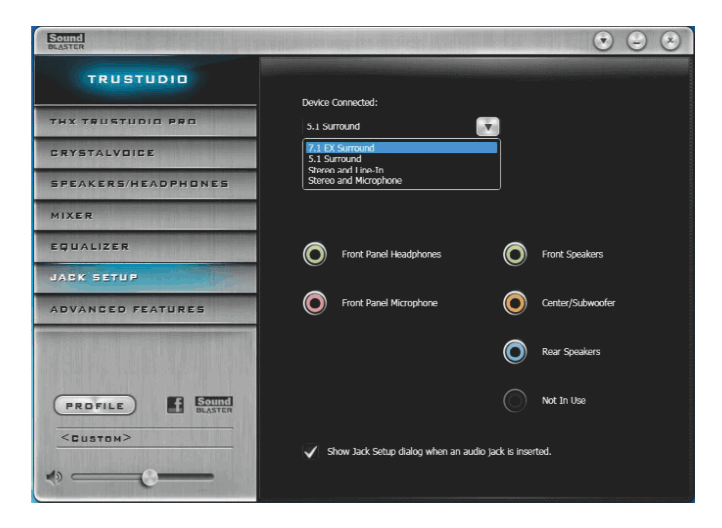

#### **Device Connected:**

Select the device connected.

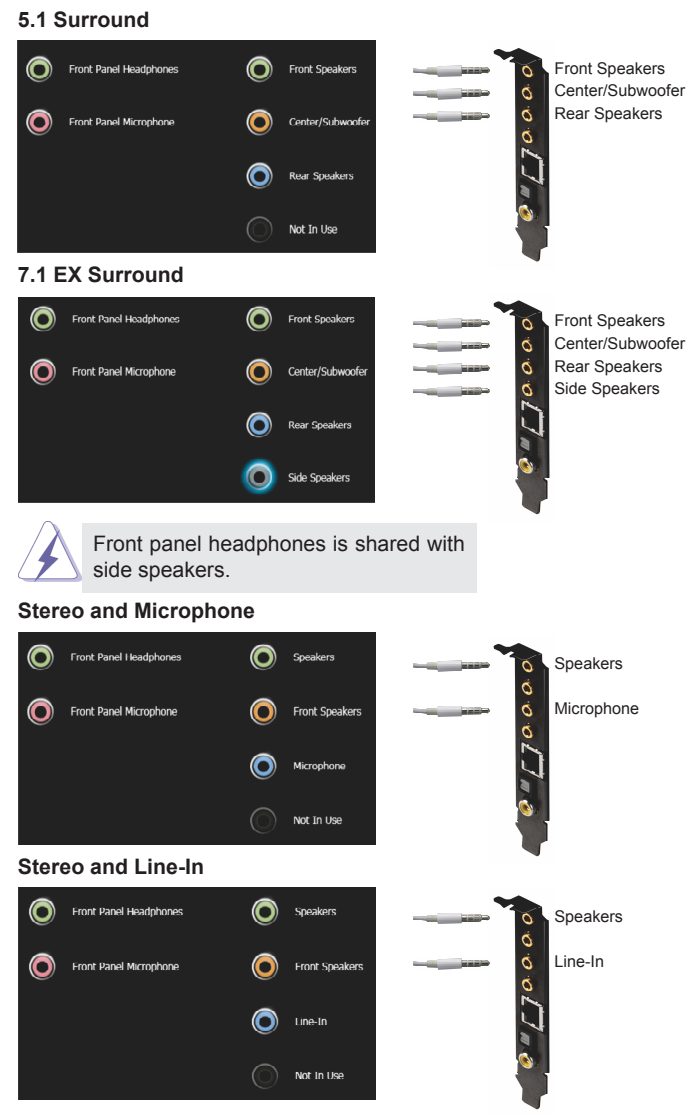

Show Jack Setup dialog when an audio jack is inserted Enable or disable Jack Setup dialog.

# 3.7 ADVANCED FEATURES

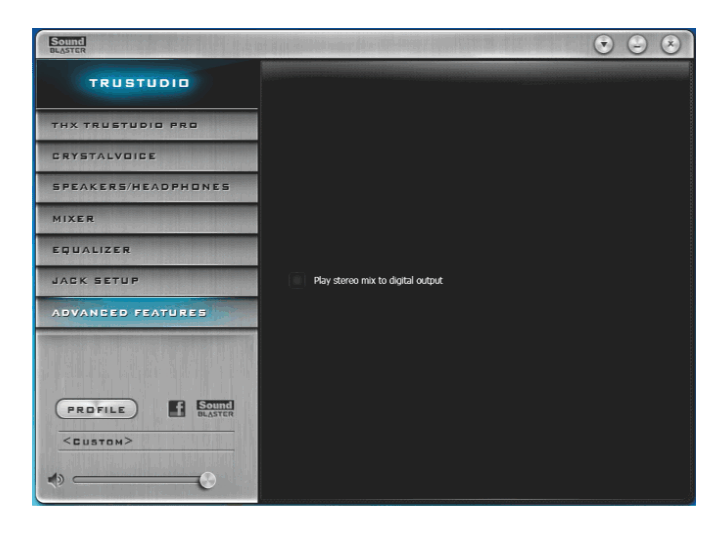

### Play stereo mix to digital output

Enable or disable play stereo mix to digital output.

# 3.8 PROFILE

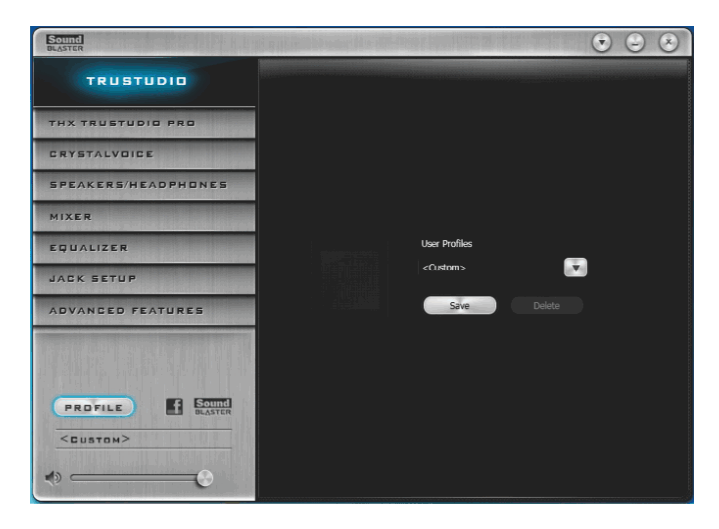

### **User Profiles**

You can save, load or delete your user profiles. The default is <Custom>.

### <u>Note</u>

 If you want to hear your own voice through the microphone (Playback mode). You can enable it by using ASRock Game Blaster's configuration Utility → CRYSTALVOICE → Test.

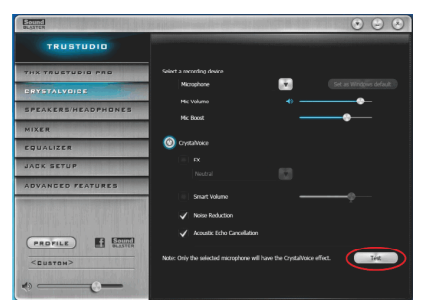

OR you can change your settings to "playback mode" by checking the "Listen to this device" box in Control panel  $\rightarrow$  Sound  $\rightarrow$  Recording  $\rightarrow$  Microphone Properties  $\rightarrow$  Listen.

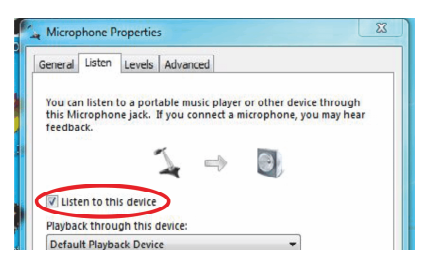

 If you want to change your playback device to a SPDIF-Out device, go into Control panel → Sound → Playback, then right click on SPDIF-Out and check the "Set as Default Device" option.

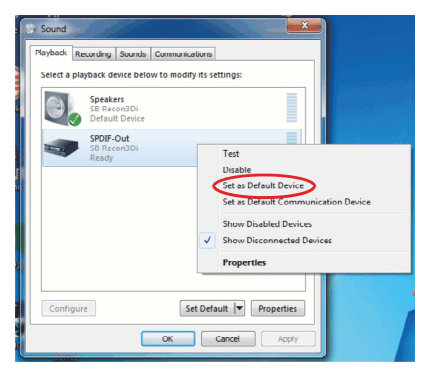